## 5-7.クラウド設定依頼③ 『マップ』

利用開始前に設定をお願いします

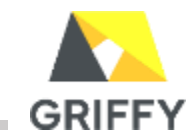

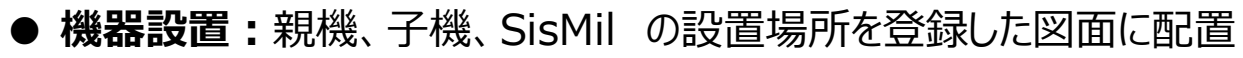

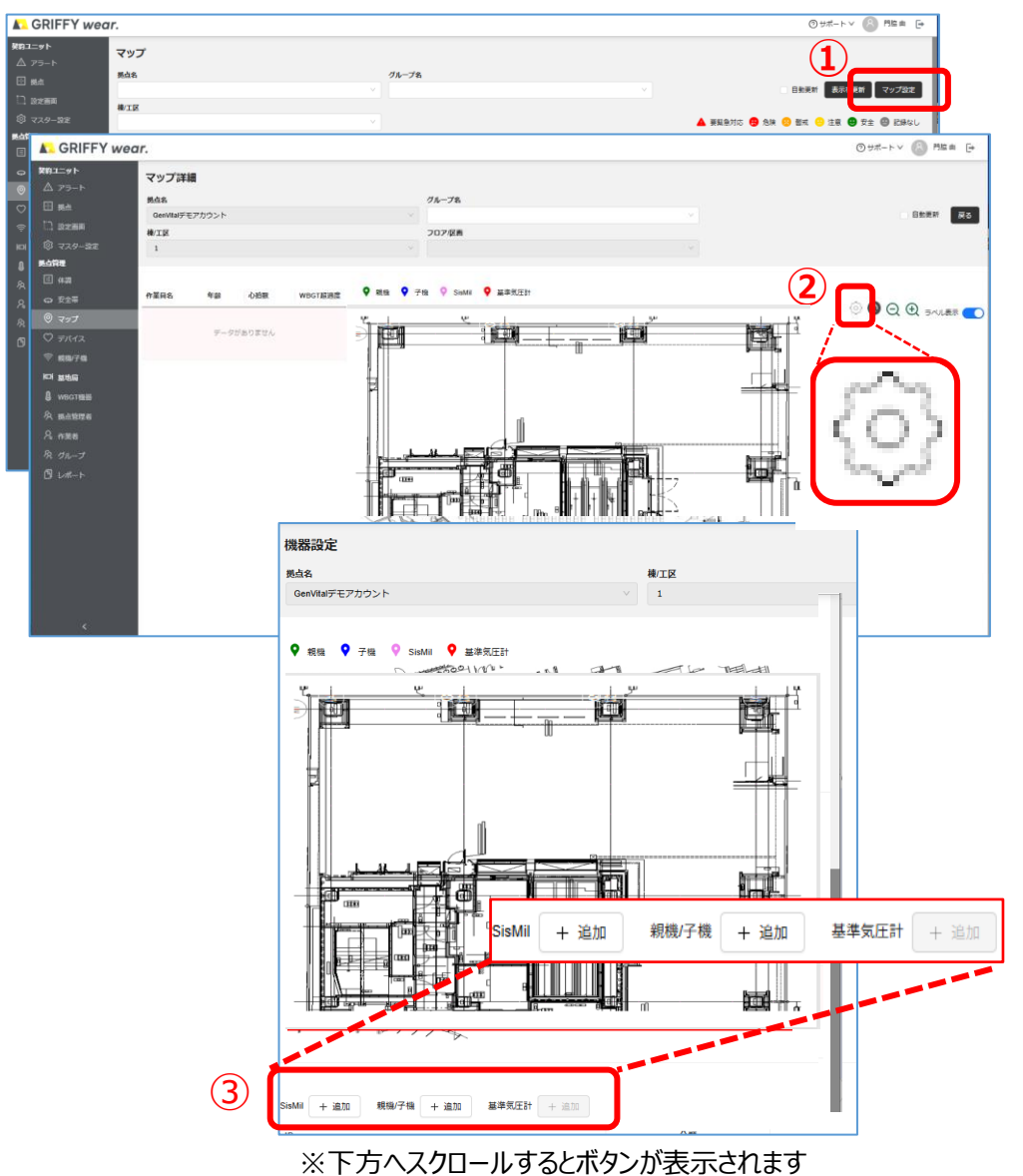

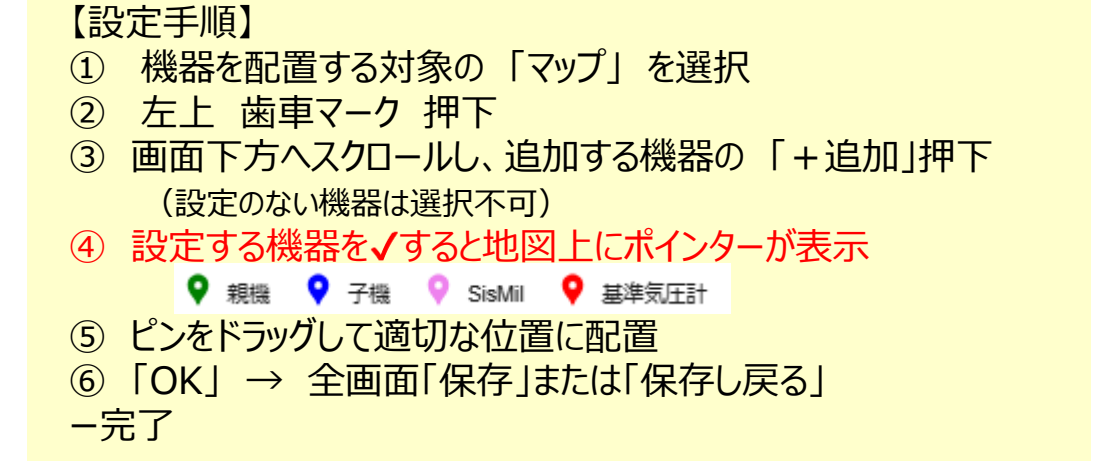

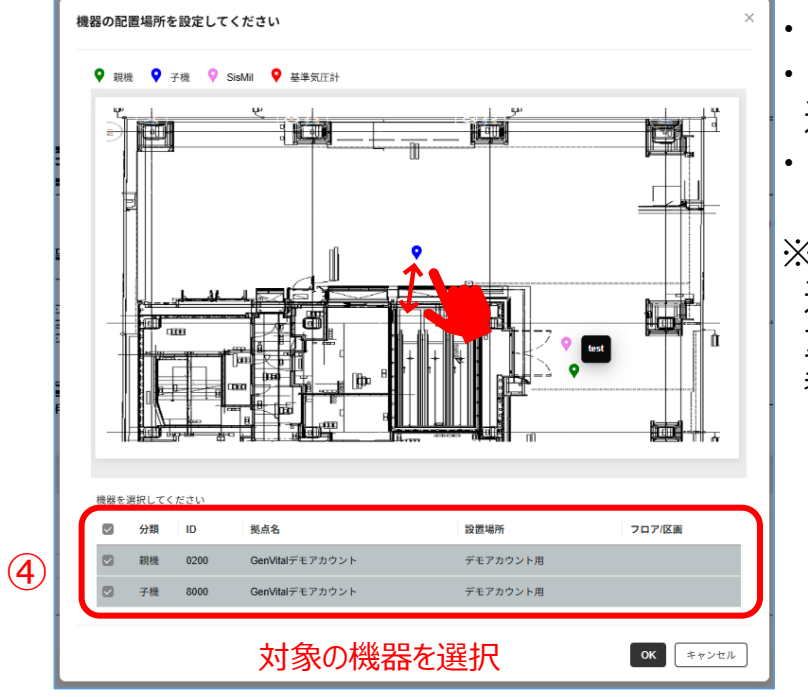

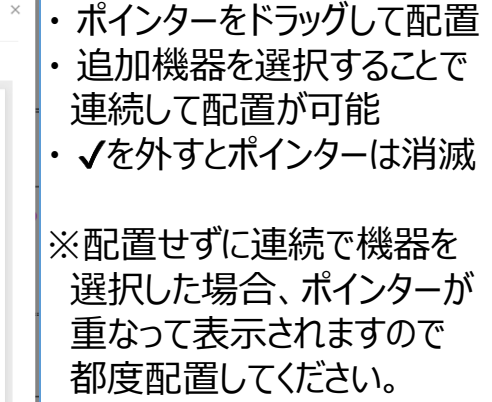